## Diani MiBand Soma - Návod k použití

## Instalace

- 1) Před instalací si prosím zkontrolujte ve svém telefonu, že máte povolenou instalaci aplikací z neznámých zdrojů:
  - a. položka by měla být dohledatelná v sekci nastavení -> zabezpečení

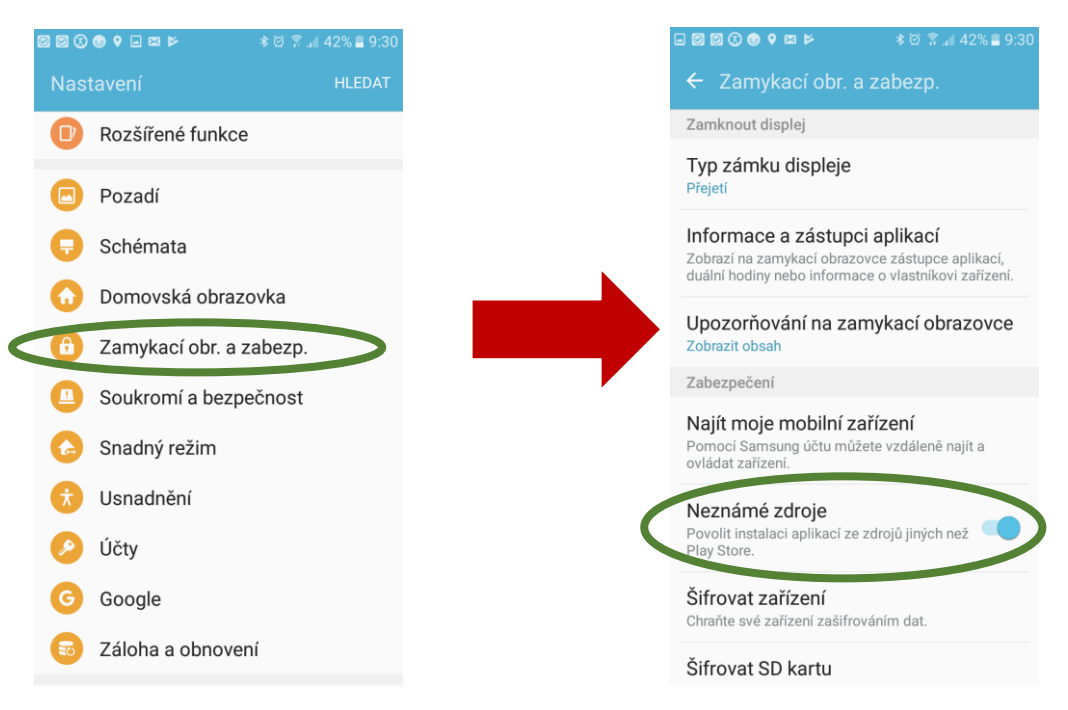

- 2) Stahněte si instalační soubor aplikace Diani PA do chytrého telefonu a otevřete jej pomocí správce souborů.
- 3) při požadavku ke stažení klikněte na Instalovat

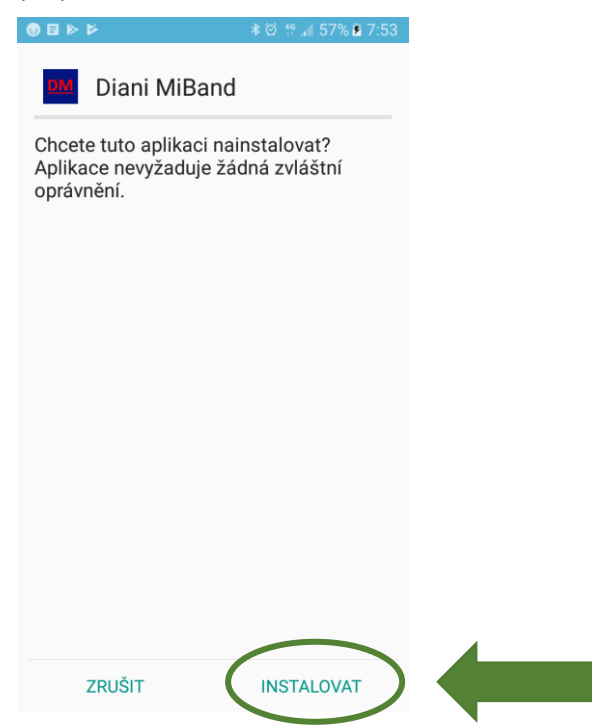

4) Po nainstalování aplikaci otevřete

| 🖬 😌 🖬 🕨 | ž                | ≱ 🎯 🛟 🚛 57% 🖻 7:53 |   |
|---------|------------------|--------------------|---|
| DM D    | viani MiBand     |                    |   |
| √ Apl   | ikace je nainsta | lována.            |   |
|         |                  |                    |   |
|         |                  |                    |   |
|         |                  |                    |   |
|         |                  |                    |   |
|         |                  |                    |   |
|         |                  |                    |   |
|         |                  |                    |   |
|         |                  | $\frown$           |   |
| HO      | гоvо             | OTEVŘÍT            |   |
|         |                  |                    | • |

## 5) Aplikace Vás vyzve k přihlášení

| ፼፨@            |            | ***   | ul 74% 🖻 13:45 |  |                       |
|----------------|------------|-------|----------------|--|-----------------------|
| Diani PA       | - Přihláše | ní    |                |  |                       |
| Uživatelské jn | néno       |       |                |  |                       |
| Heslo          | uluby      |       |                |  | Due wähltigen (men Cl |
| Kód serveru    |            |       |                |  | vložte kód "6809".    |
| 6809           |            |       |                |  | přihlášení na DIANI   |
|                | PŘIHL      | _ÁSIT |                |  | ponecitte pole praz   |
|                |            |       |                |  |                       |
| 1              | 2          | 3     | ×              |  |                       |
| 4              | 5          | 6     | Hot.           |  |                       |
| 7              | 8          | 9     |                |  |                       |
|                | 0          |       | *              |  |                       |

6) Po přihlášení se zobrazí informace o Vašem účtu – pokud souhlasí, potvrďte potvrzovacím tlačítkem vpravo dole

| ⊇¢©                   | ≵ ¥ হিনে।  74% 🖬 13:45 |  |  |  |  |  |
|-----------------------|------------------------|--|--|--|--|--|
| Diani PA - Přihlášení |                        |  |  |  |  |  |
| Kód serveru           | Sitest                 |  |  |  |  |  |
| Název serveru         | Sitest                 |  |  |  |  |  |
| Uživatelské jméno     | studie.kladruby        |  |  |  |  |  |
| Číslo boxu            | 110037                 |  |  |  |  |  |
|                       |                        |  |  |  |  |  |
|                       |                        |  |  |  |  |  |
|                       |                        |  |  |  |  |  |
|                       |                        |  |  |  |  |  |
|                       |                        |  |  |  |  |  |
|                       |                        |  |  |  |  |  |
|                       |                        |  |  |  |  |  |
|                       |                        |  |  |  |  |  |
|                       |                        |  |  |  |  |  |
|                       |                        |  |  |  |  |  |
|                       |                        |  |  |  |  |  |

 Zadejte Vaše osobní údaje, můžete rovněž potvrdit snímání tepove frekvence a zvolit interval jejího měření. Dále lze nastavit interval synchronizace dat s telefonem.

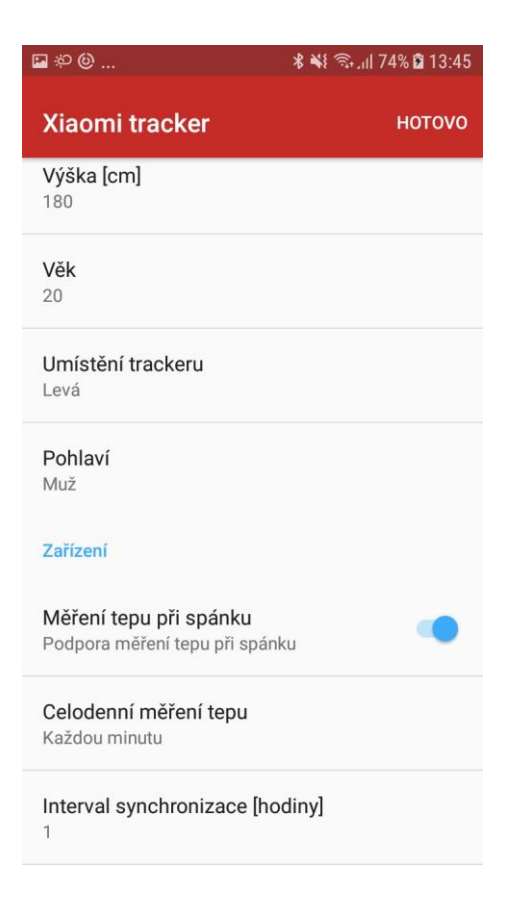

## 8) Povolte přístup k poloze zařízení

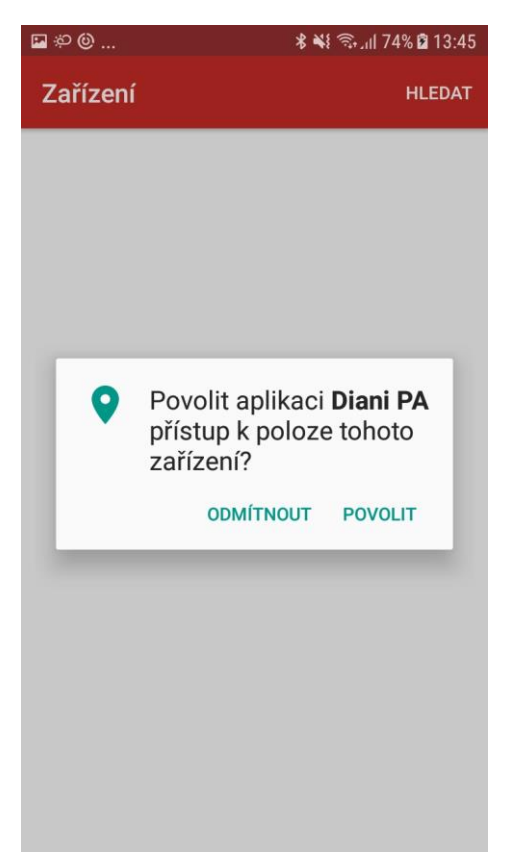

9) Vyhledejte v seznamu Vaše Xiaomi zařízení (pod názvem MI Band 2) a dbejte na to, aby v okolí telefonu bylo pouze Vaše zařízení tohoto druhu pro spárování správného náramku. Klikněte na příslušný řádek s Vaším zařízením.

|                                | ارار الله 🕄 🛠 🕷 🕄 الله 🕄 |  |
|--------------------------------|--------------------------|--|
| Zařízení                       | STOP                     |  |
| MI Band 2<br>CE:EF:D0:B2:AA:3B |                          |  |
| MI Band 2<br>F4:B5:AC:94:F6:F0 |                          |  |

- 10) Vyčkejte na vibraci náramku náramek by při prvním připojování měl zavibrovat a zobrazit na displeji kolečko pro potvrzení klikněte prstem na vyznačené kolečko na displeji
- 11) Náramek by měl opět zavibrovat jako signál spojení s telefonem
- 12) Zastavte využití optimalizaci baterie volbu "ANO"

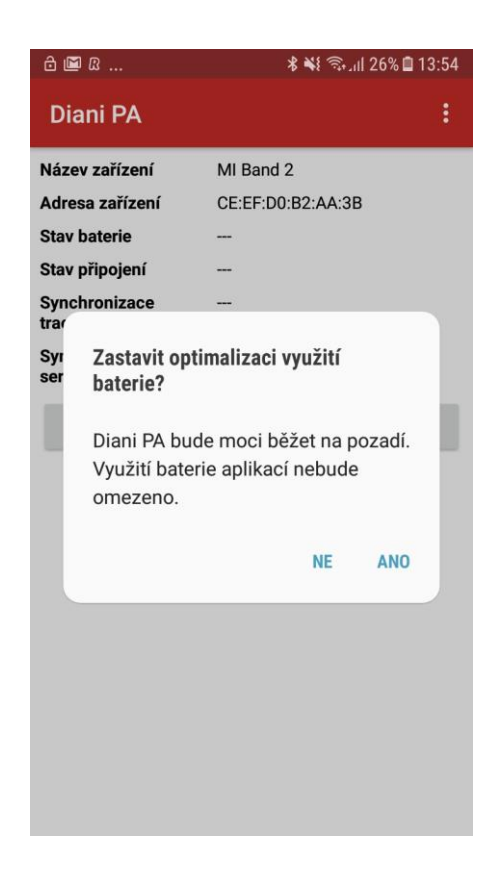

13) Po spárování náramku s telefonem bude aplikace přesměrována na hlavní stránku s indikací připojování. Úspěšné připojení značí nápis "Připojeno" v kolonce *Stav připojení* 

|   | 🖻 🖻 🖿                     | ∦ 👫 🖘⊪ 26% 🖻 14:15                |  |
|---|---------------------------|-----------------------------------|--|
|   | Diani PA                  | ÷                                 |  |
|   | Název zařízení            | MI Band 2                         |  |
|   | Adresa zařízení           | CE:EF:D0:B2:AA:3B                 |  |
|   | Stav baterie              | 43%                               |  |
| < | Stav připojení            | Fetching data                     |  |
|   | Synchronizace<br>trackeru | 2018-08-16T14:13:20.988+02:0<br>0 |  |
|   | Synchronizace<br>serveru  | 2018-08-16T14:13:22.675+02:0<br>0 |  |
|   |                           | SYNC                              |  |
|   | 2018-08-16                | 3982 kroků                        |  |
|   | 2018-08-15                | 8252 kroků                        |  |
|   | 2018-08-14                | 5851 kroků                        |  |
|   | 2018-08-13                | 6224 kroků                        |  |
|   | 2018-08-12                | 15177 kroků                       |  |
|   | 2018-08-11                | 15739 kroků                       |  |
|   | 2018-08-10                | 7999 kroků                        |  |

14) Poté by se měla data z náramku automaticky stáhnout a přenést na server. Pro manuální stažení lze kliknout na ikonu "**SYNC**"

- 1) Náramek nepřenáší data a v aplikaci indikuje stav "Odpojeno"
  - a. na hlavní stránce klikněte na tlačítko "SYNC"
- 2) Aplikace hlásí stav "Připojeno", ale data z náramku se nesesynchronizovala s aplikací
  - a. ujistěte se, že máte zapnuté Bluetooth připojení a náramek je spárovaný s telefonem
  - b. pokud se stav nezmění, ujistěte se, že je náramek dostatečně nabitý, případně jej nabijte
- 3) Aplikace stáhla data z náramku do aplikace, ale nepřenesla se na server
  - a. ujistěte se, že máte připojení k internetu s dostatečným signálem